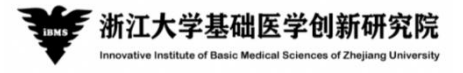

# 浙江大学基础医学创新研究院

# 项目管理系统用户操作手册

- 名 称:项目管理系统用户操作手册
- 修订号: V1.0
- 作 者:上海泛微网络科技有限公司

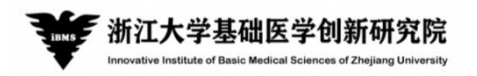

# 目录

| 第1章 注册和认证    | 3 |
|--------------|---|
| 1.1 访问系统     | 3 |
| 1.2 账号注册     | 3 |
| 1.3 信息认证     | 4 |
| 1.4 已注册过账号用户 | 5 |
| 第2章项目申报      | 6 |
| 2.1 申报申请     | 6 |
| 2.2 立项跟踪     | 7 |

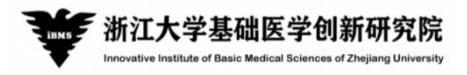

## 第1章 注册和认证

### 1.1 访问系统

打开浏览器 (建议浏览器:谷歌,360),在地址栏中输入系统网址:

http://project.iibms.zju.edu.cn ,输入后跳转至如下系统登录界面。

| (注)、 浦ジナ学 基础医学创新研究院                                                      |  |
|--------------------------------------------------------------------------|--|
| INNOVATIVE INSTITUTE OF BASIC MEDICAL SCIENCES OF<br>ZHEJTANG UNIVERSITY |  |
|                                                                          |  |
| <u>P</u>                                                                 |  |
| <u> </u>                                                                 |  |
| 忘记密码 🛛 🔽 记住账号 🖌 记住密码                                                     |  |
| 请使用手机号+密码登录,若忘记谢码,请点击上方<br>"忘记密码·按钮重复密码。                                 |  |
| (1) (1) (1) (1) (1) (1) (1) (1) (1) (1)                                  |  |
| 注册                                                                       |  |
|                                                                          |  |

### 1.2 账号注册

点击系统登录界面中的"注册"按钮,打开账号注册界面。

| ♪♪♪♪♪↓#<br>☞>>>↓#>>↓#<br>國际一流的生物医药源头创新转化基地    |
|-----------------------------------------------|
| 用户注册                                          |
| · 捕鲸人类的用户名。                                   |
| ▶ 手机号 ★                                       |
| □ 济作为系统登录服号                                   |
| 点击铁取输证码                                       |
| <b>密码(字母+数字组合,最小长度6位)</b> (最少请填写6个字) <b>*</b> |
| 提交                                            |
|                                               |

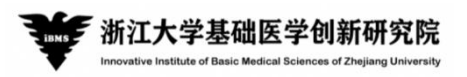

在注册界面输入"用户名"、"手机号"、"密码",并通过手机验证码认证后,点击提交账号注 册完成,认证完成后自动返回至系统登录页面,输入注册的手机号及密码进行登录(登录账号就 是注册的手机号)。

另外,若忘记密码,可点击"忘记密码"按钮,通过手机号及验证码重置密码。

| ※ 浙シナ学 基础医学创新研究院                                                         |
|--------------------------------------------------------------------------|
| INNOVATIVE INSTITUTE OF BASIC MEDICAL SCIENCES OF<br>ZHEJIANG UNIVERSITY |
|                                                                          |
|                                                                          |
|                                                                          |
|                                                                          |
|                                                                          |
| 态记监购                                                                     |
| "忘记來码"按钮重置來码。                                                            |
| ·····································                                    |
|                                                                          |

## 1.3 信息认证

首次注册用户在登录系统后首选需要进行信息认证,如下图,点击右上角"项目负责人认证" 填写认证信息。

| <b>詳</b> 首页 | •• |      |                | * • : 💼 = • |
|-------------|----|------|----------------|-------------|
| 🗳 待办事宜      |    |      | C none >> 快捷入口 | c           |
|             |    | 暂无数据 |                |             |
|             |    |      |                |             |
|             |    |      | 项目页贡人认证        | 立项跟踪        |
|             |    |      |                |             |
|             |    |      | 申请项目           | 操作指引        |

请如实填下以下认证信息,填写完成后提交表单由管理员进行审核,审核通过后可申报项目。

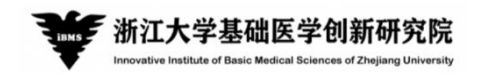

| 流程图   | 流程状态   |     |       |         | 遻 |
|-------|--------|-----|-------|---------|---|
|       |        |     |       |         |   |
|       |        |     |       |         |   |
|       |        | 项目负 | 责人认证  |         |   |
|       |        |     |       | -       |   |
| 经办人信息 |        |     |       |         |   |
| 标题    | 項[     |     | 流程编号  |         |   |
| 申请日期  | 21 🗉 🖬 |     |       |         |   |
| 项目负责丿 | 人认证信息  |     |       |         |   |
| 姓名    |        | *   | 性别    | ○男 ○女 ★ |   |
| 手机号   |        |     |       |         |   |
| 工作参测  |        |     | 2704日 |         |   |
| 正针尖型  |        | × X | 证件专   |         | * |
| 电子邮箱  |        | *   | 工作单位  |         | * |
| 0.144 |        |     |       |         |   |

#### 1.4 已注册过账号用户

通过原项目管理系统递交过项目申请的用户,可用原注册手机号和密码登录。登 录后可直接提交项目申请。

若忘记密码,可点击"忘记密码"按钮,通过手机号及验证码重置密码。

| ※ 浙ジナ学 基础医学创新研究院                                                         |
|--------------------------------------------------------------------------|
| INNOVATIVE INSTITUTE OF BASIC MEDICAL SCIENCES OF<br>ZHEJIANG UNIVERSITY |
|                                                                          |
| <b>ク、」注册的手机号</b>                                                         |
|                                                                          |
|                                                                          |
| 忘记密码 🛛 🔽 记住账号 🔽 记住密码                                                     |
| 请使用手机号+密码登录,若忘记密码,请点击上方<br>"忘记密码"按钮重置密码。                                 |
| 登录                                                                       |
| 注册                                                                       |
|                                                                          |

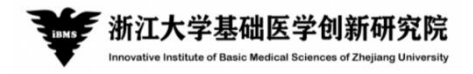

## 第2章 项目申报

#### 2.1 申报申请

项目负责人登录系统后,点击右上角申请项目(若未注册先按提示进行注册并认证)。

| <b>詳詳</b> 首页 | <b>::</b> |      |           | <b>≜</b> ★ | • • • • • • • • • |
|--------------|-----------|------|-----------|------------|-------------------|
| 🛛 待办事宜       |           |      | С новы >> | 快捷入口       |                   |
|              |           | 暂无数据 |           | E          | 2.                |
|              |           |      |           | 项目负责人认证    | 立项跟踪              |
|              |           |      |           |            |                   |
|              |           |      |           |            |                   |
|              |           |      |           | 申请项目       | 操作指引              |

按照要求填写申报信息,填写完成后提交立项申请,由管理员进行审核,审核结果会以短信

| 表单 流程       | 图 济      | 程状态            |              |        |       |                 |   | 提交 |
|-------------|----------|----------------|--------------|--------|-------|-----------------|---|----|
|             |          |                |              |        |       |                 |   |    |
|             |          |                |              |        |       |                 |   |    |
|             |          |                |              | XM01-项 | 目立项申请 |                 |   |    |
|             |          |                |              |        |       |                 |   |    |
| 项目          | 言息       |                |              |        |       |                 |   |    |
| 项目名         | ek.      |                |              | *      | 面目迷刑  | ○ 医疗器械 ○ 创新药物 ★ |   |    |
|             | <i>.</i> |                |              |        | -ALAE |                 |   |    |
| 申报类         | 벺        | ○ 自主申报 ○ 邀请申报  | *            |        |       |                 |   |    |
| 项目经         | 2        |                |              |        |       |                 | Q |    |
|             |          |                |              |        |       |                 |   |    |
| 项目摘<br>以内)  | 娶(500字   |                |              |        |       |                 |   | *  |
|             |          |                |              |        |       |                 |   | 11 |
| 申请资         | 功类型      | ○ 探索类项目 ○ 研究开2 | 发类项目 \star 🕜 |        |       |                 |   |    |
| 申请资」<br>(万元 | 助总经费     |                | 0            |        |       |                 |   |    |
| 项目1         | 5 责人信    | 1              |              |        |       |                 |   |    |

通知到项目负责人。

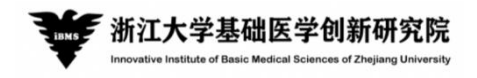

#### 2.2 立项跟踪

立项跟踪功能用于项目负责人查看自己提交的立项申请。

在首页右上角点击立项跟踪按钮,可查看详细的立项信息,包括项目所处节点,分配项目经 理等。

| 首页              |              |          |          |      |            |        |          |       |           |          | ۵       | * 😐 🛑                     | • •      |
|-----------------|--------------|----------|----------|------|------------|--------|----------|-------|-----------|----------|---------|---------------------------|----------|
| 🚨 待办事宜          |              |          |          |      |            |        |          |       | c         | нояв » б | 快捷入口    |                           |          |
|                 |              |          |          | 暂无数据 |            |        |          |       |           |          | E       | 2                         |          |
|                 |              |          |          |      |            |        |          |       |           |          | -       |                           |          |
|                 |              |          |          |      |            |        |          |       |           |          | 项目负责人认证 | 立项跟踪                      | J        |
|                 |              |          |          |      |            |        |          |       |           |          |         |                           |          |
|                 |              |          |          |      |            |        |          |       |           |          | 申请项目    | 操作指引                      |          |
| 1 日九東安          |              |          |          |      |            |        |          |       | c         | ноле » Е | 日历日程    |                           | C no     |
| 项目信息(立项中        | 2)           |          |          |      |            |        |          |       |           |          |         | 设置标签                      | ≔        |
| 全部 (2) 提交申请 (0) | 项目分流 (0)     | 形式审核 (0) | 項目尽调 (0) | 初评表  | 决 (0) 答辩   | 中评 (0) | 终评表决 (0) | 中止复核  | (1) 归档(1) |          |         | 高级批                       | 复索       |
| 立项状态: 立项中 立环    | 页通过 立项中止     | 项目类型:    | 医疗器械     | 医药   | 申报类型:      | 自主申报   | 邀请申报     | 项目经理: | 选择人员      | ×        |         |                           |          |
| 项目负责人: 选择人员     | ~            |          |          |      |            |        |          |       |           |          |         |                           |          |
| □ 标签            | 项目编号         | 项目名称     | IJ       | 顺目类型 | 申报         | 类型     | 申请资助     | )类型   | 项目负责人     | 项目经理     | L 当前阶段  | 立項流程                      |          |
|                 | CXYW20230012 | 肿瘤       |          | 医药   | <b>B</b> : | 主申报    | 探索类      | 项目    | 朱静怡       | 侯胜科      | 归档      | XM01-项目立项申<br>2023-04-2   | 请-<br>27 |
|                 | CXYW20230010 | 肿瘤       |          | 医药   | (B)        | 主申报    | 研究开      | 发类项目  | 朱静怡       | 侯胜科      | 中止复核    | ¥AA01-项目立项申<br>-2023-04-2 | 请-<br>27 |
|                 |              |          |          |      |            |        |          |       |           | 共2条      |         | → 10 → 跳至 1               | Ø        |

点击立项台账中的"立项流程"可查看项目立项审核的详细情况,如上图所示。

若系统使用过程中遇到问题,请联系,潘老师: 0571-87076083